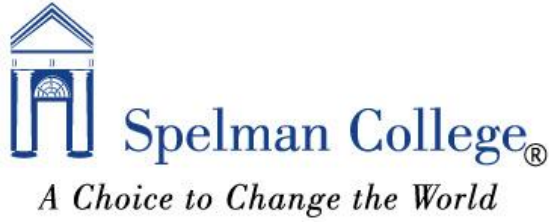

## *Registrar's Office* Banner Waitlist Instructions for Students

## HOW THE WAITLIST OPERATES:

- 1. Student attempts to register for a class that is full.
- Student receives closed course message, with a note that the Waitlist is available. (CLOSED WAITLIST)
- 3. Student may change registration status to either "DROP" (DW) to decline or "WAITLIST" (WL) to be placed on the Waitlist.
- 4. When an opening becomes available, the student receives an email generated through Banner to their Spelman email address.
- 5. Upon receiving the e-mail, the student has 48 hours to register for the class.
- 6. The Waitlist feature does not automatically register the student in the class. The student must take action to register in Banner. Student must log in and change registration status from "WAITLIST" to "WEB REGISTERED" for the class via Banner.
- 7. If student does not register within 48 hours, the next person on the Waitlist is emailed.
- If the student decides they no longer wish to be on the waitlist or gets a seat in a different section, they should go into Banner to drop the waitlist section so the next student in line can be accommodated more quickly.

Being on a waitlist does not guarantee registration for the class. It is recommended that you register for an alternate class in case the course never becomes available to you.

## HOW TO ADD YOUR NAME TO A WAITLIST:

- 1. Go to the Spelman College Home page <a href="https://www.spelman.edu/">https://www.spelman.edu/</a>.
- 2. Click on the mySpelman link at the top of the page.

|                 |                 |            |              |                 | (             | 🖸 SHARE 📲 🏫 🖬 )   |
|-----------------|-----------------|------------|--------------|-----------------|---------------|-------------------|
| Spelman College |                 |            |              | Search          |               | Q                 |
| A Choice to Cl  | hange the World |            |              | 🔀 Contact Us    | 🕅 🎾 mySpelman | 🗎 🛗 News & Events |
| ABOUT US        | ACADEMICS       | ADMISSIONS | STUDENT LIFE | CAREER CENTER G | VING          | Quicklinks 🔹      |

3. Log in using your OneSpelman credentials.

| Sign In  |
|----------|
| Username |
| Password |
|          |
| LOGIN    |

4. Click on the Banner link.

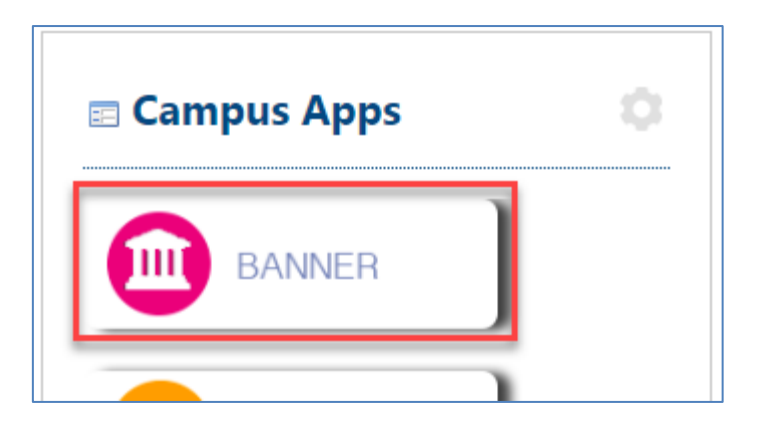

5. From the Banner Self-Service main menu. Click the Student and Financial Aid link.

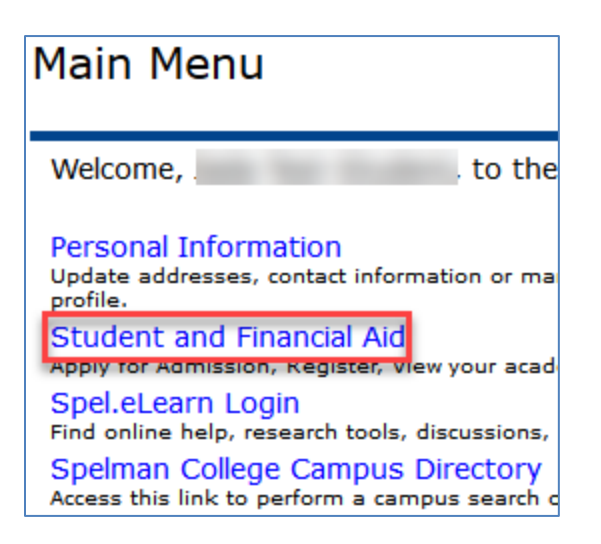

6. Click on Registration.

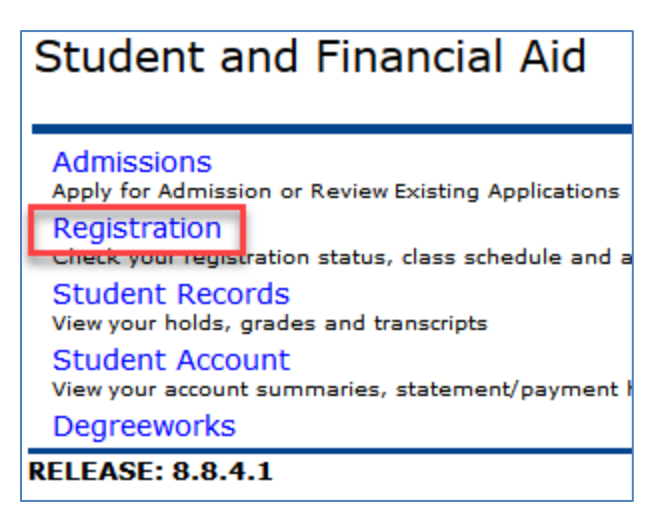

7. Click on Add or Drop Classes.

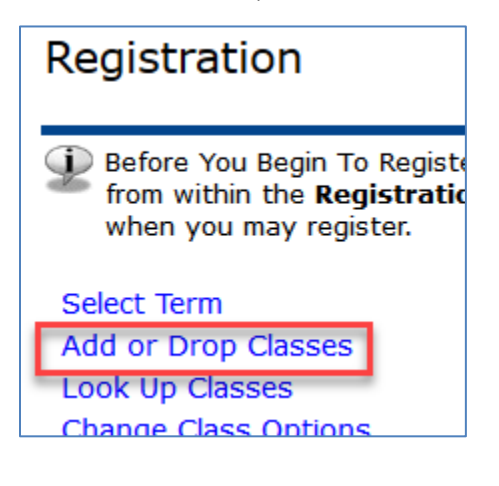

8. Select the Term and click Submit.

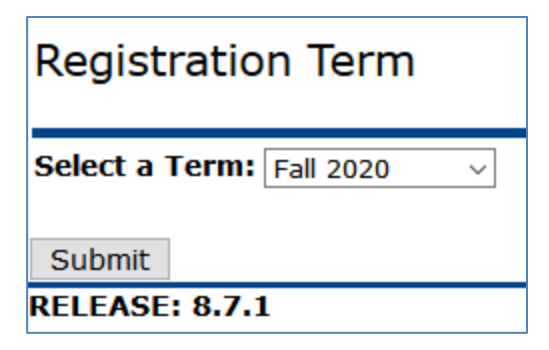

9. Search for desired class using Class Search. Once course is found, copy CRN number and go back to enter in CRNs box on Add or Drop Classes worksheet. Submit Changes.

| Add or Drop Classes                                                       |  |  |  |  |
|---------------------------------------------------------------------------|--|--|--|--|
| To add a class, enter the Course Reference Numl<br>Action pull-down list. |  |  |  |  |
| Add Classes Worksheet                                                     |  |  |  |  |
| CRNs                                                                      |  |  |  |  |
| 90861                                                                     |  |  |  |  |
| Submit Changes Class Search Reset                                         |  |  |  |  |

10. Under Action, select Wait List and click Submit Changes button.

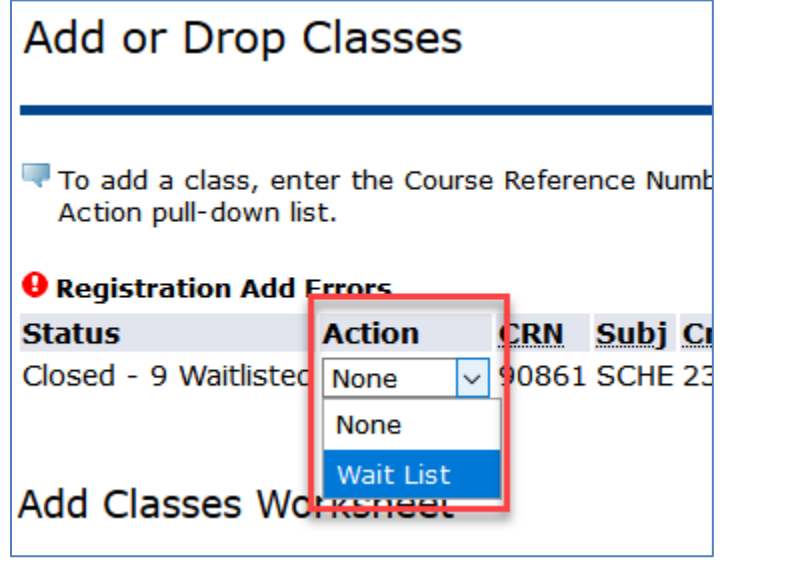

11. The Status for the class will show Wait List. You are now on the waitlist for the course.

| Add o                                                                           | r Drop Clas      | ses    |       |             |     |  |
|---------------------------------------------------------------------------------|------------------|--------|-------|-------------|-----|--|
| To add a class, enter the Course Reference Number in the Action pull-down list. |                  |        |       |             |     |  |
| Current Schedule                                                                |                  |        |       |             |     |  |
| Status                                                                          |                  | Action | CRN   | <u>Subj</u> | Crs |  |
| Wait List                                                                       | on May 06, 2020  | None ~ | 90861 | SCHE        | 231 |  |
| Total Cred                                                                      | dit Hours: 0.000 |        |       |             |     |  |

12. If you would to remove yourself from the waitlist, select DROP-WEB from the drop down and Submit Changes.

| Add or Drop Classes                                                        |          |      |    |  |  |  |
|----------------------------------------------------------------------------|----------|------|----|--|--|--|
| To add a class, enter the Course Reference Numbe<br>Action pull-down list. |          |      |    |  |  |  |
| Current Schedule                                                           |          |      |    |  |  |  |
| Status                                                                     | Action   | CRN  | Sı |  |  |  |
| Wait List on May 06, 2020                                                  | None 🗸   | 0861 | s  |  |  |  |
|                                                                            | None     |      |    |  |  |  |
| Total Credit Hours: 0.000                                                  | DROP-WEB |      |    |  |  |  |
| Billing Hours: 0.000                                                       |          |      |    |  |  |  |